| 1        | An Open-source Software for Interactive Visualization using C++ and<br>OpenCL - Applications to Stochastic Theory Education in Water |
|----------|----------------------------------------------------------------------------------------------------|
| 23       | Resources Engineering                                                                                                    |
| 4        |                                                                                                    |
| 5        |                                                                                                    |
| 6        |                                                                                                    |
| 7        | Robby Florence                                                                                                    |
| 8        | Department of Computer Science                                                                                                    |
| 9        | Tennessee Technological University                                                                                                   |
| 10       | Cookeville, TN 38505-0001, USA                                                                                                    |
| 11       |                                                                                                    |
| 12       | And                                                                                                    |
| 13       | Faisal Hossain and David Huddleston                                                                                                  |
| 14       | Department of Civil and Environmental Engineering                                                                                    |
| 15       | Tennessee Technological University                                                                                                   |
| 16       | Cookeville, TN 38505-0001, USA                                                                                                    |
| 17       |                                                                                                    |
| 18       |                                                                                                    |
| 19       | Submitted to:                                                                                                    |
| 20       | <b>Computer Applications in Engineering Education</b>                                                                                |
| 21       |                                                                                                    |
| 22       | Submitted: July, 2008                                                                                                    |
| 23       | Revised: Sept 29, 2008                                                                                                    |
| 24       |                                                                                                    |
| 25       | Corresponding Author:                                                                                                    |
| 26       | Dr. Faisal Hossain                                                                                                    |
| 27       | Department of Civil and Environmental Engineering                                                                                    |
| 28       | 1020 Stadium Drive, Prescott Hall                                                                                                    |
| 29       | Tennessee Technological University                                                                                                   |
| 30       | Cookeville, TN 38505-0001                                                                                                    |
| 31<br>32 | Email: <u>fhossain@tntech.edu</u><br>Tel: (931) 372 3257 Fax: (931) 372 6239                                                         |

33

#### Abstract

34 The purpose of this paper is to explain the design and implementation of an open-source 35 engineering education software called Stochastic Theory Education through 36 Visualization Environment (S.T.E.V.E) version 2.0. In an earlier article, a proof-of-37 concept for a computer-aided visualization tool (also named S.T.E.V.E, version 1.0) for 38 stochastic theory education in water resources engineering was articulated (see, Schwenk 39 J., F. Hossain and D.H. Huddleston, "A Computer-aided Visualization Tool for 40 Stochastic Theory Education in Water Resources Engineering", Computer Applications 41 in Engineering Education, 2008, in press). Using Java Native Interfacing, it was shown 42 that S.T.E.V.E 1.0 could wrap a space-time stochastic model written in any computer 43 language and be independent of any specific language compiler during tool usage. This 44 paper describes the general philosophy, software design and classroom usage for 45 S.T.E.V.E. with significant improvements on visualization and user-friendliness (hence, 46 rightfully called version 2.0). The software was created using the C++ programming 47 language with the Microsoft Windows Applications Programming Interface (API). 48 OpenGL was used for the visualization display, and the OpenGL Utility Toolkit (GLUT) 49 was used to visualize text inside the OpenGL window. The instructor-specified 50 simulation program on stochastic theory was written in Fortran 77. The application has 51 user-friendly options for modifying input data and parameter specifications as desired by 52 the instructor or the student user. STEVE 2.0 has been tested with the Windows XP and 53 Windows Vista operating systems. For the benefit of interested users and software 54 makers, we also provide the software application, a short tutorial and all pertinent source 55 codes for download STEVE as freeware on our homepage at 56 http://iweb.tntech.edu/saswe/steve.html.

- 57 Key words: Water resources engineering, stochastic theory, curriculum, computer-aided
- 58 visualization. OpenGL, C++.

# 60 1.0 INTRODUCTION: MOTIVATION FOR STOCHASTIC THEORY 61 VISUALIZATION

62 In an earlier article, Schwenk et al. (2008) commented on the importance of 63 stochastic theory visualization for water resources engineering education as follows. 64 "...most engineering university baccalaureate programs introduce students to these 65 concepts only in the graduate level. Our recently concluded survey of curriculum on stochastic theory in water resources engineering education indicate that 84% of all 66 67 courses in nation are graduate level. This means that the diverse but foundational 68 concepts making up stochastic theory, such as random variables and processes, probability density functions, moments, geostatistics, autocorrelation, random field 69 70 generation, time-series analysis etc., can overburden freshmen graduate students unless 71 particular care is taken in demonstrating these concepts via real-world examples.... 72 Conventional teaching paradigm for delivering stochastic...continues to rest mostly on text-based pedagogy involving comprehensive stochastic theory books. While the 73 74 traditional method is still needed, there is scope to make the subject matter more exciting 75 and 'learner-friendly' by leveraging visualization technology."

For such a visualization system to be effective for stochastic theory education, Schwenk et al. (2008) further reported that the visualization scheme should have the following features: "(1) real-world application of a wide range of concepts of stochastic theory via a practical tool that allows convenient computational modeling of the variability of natural phenomena; (2) full interactive control to students over the tool to allow them to conveniently and rapidly modify concepts, parameter values through add/remove options, observe corresponding effect and thereby foster inductive learning

and generate research curiosity; (3) multi-media and a computer assisted technology, such as a Graphical User Interface (GUI), that combines (1) and (2) and further enhances the user-friendliness of the modular modeling system." Although there is not any educational software, to the best of our knowledge, tailored for stochastic theory education in water resources engineering, the interested reader can refer to some examples on visualization tools for environmental education from Lai and Wang (2005), Valocchi and Werth (2004), Li and Liu (2003) and Rivvas et al. (2006).

90 The purpose of this paper is to explain the enhancement of an open-source 91 engineering education software called Stochastic Theory Education through 92 Visualization Environment (S.T.E.V.E) version 2.0. In an earlier article appearing in the 93 same journal, a proof-of-concept of an earlier version for S.T.E.V.E (named S.T.E.V.E, 94 version 1.0) was articulated (see, Schwenk J., F. Hossain and D.H. Huddleston, "A 95 Computer-aided Visualization Tool for Stochastic Theory Education in Water Resources 96 Engineering", Computer Applications in Engineering Education, 2008, in press). 97 Therein, Schwenk et al. (2008) provided justification for the development of the 98 visualization software on stochastic theory through survey of graduate and undergraduate 99 curriculum across the nation and the perception of classroom instructors willing to use 100 such a free software.

While the general concept embedded in STEVE (version 1.0) and its potential for classroom usage that can be afforded was described in that article of Schwenk et al. (2008), specific software building issues were absent for interested software users and makers. This paper therefore addresses the software design and implementation aspects along with significant improvements on visualization and user-friendliness (hence,

justifiably called version 2.0). In essence, this paper is a sequel to Schwenk et al. (2008) as the second part of a two part series. Our motivation for such a design and implementation document is to encourage users, specifically software makers, to apply and modify the tool for continual improvement in an open-source fashion.

110 Hereafter, we provide the details of the software design issues in a step by step 111 manner. Section Two describes the general philosophy of STEVE, while Section Three 112 elaborates the software design aspects. Section Four dwells on the classroom usage of 113 STEVE 2.0. Section Five describes possible ways of improving initial understanding of 114 difficult stochastic theory concepts using STEVE 2.0. Finally, conclusions are presented 115 in Section Six. We also provide the software application, user manual, a short tutorial and 116 all pertinent source codes as freeware for download on our STEVE homepage at 117 http://iweb.tntech.edu/saswe/steve.html.

118

## 119 2.0 GENERAL PHILOSOPHY OF STEVE 2.0

120

121 STEVE 2.0 can essentially embed any stochastic theory model and visualize its 122 output. Typically, such a stochastic theory model manifests several different concepts 123 (such as spatial statistics, temporal statistics, probability density functions, random fields 124 etc.) wherein the dominance of each concept can be controlled quantitatively through 125 user-defined set of inputs. In STEVE 2.0, a stochastic theory model called 'SREM2D' 126 (Two Dimensional Satellite Rainfall Error Model) developed by Hossain and Anagnostou 127 (see A Two-Dimensional Satellite Rainfall Error Model, IEEE - Trans. Geosci and 128 Remote Sens.vol. 44(6), pp. 1511-1522 doi: 10.1109/TGRS.2005.863866). This model 129 employs a stochastic theory code written in Fortran 77 which corrupts a time series of rainfall fields in space and time as per user-specified error parameters. Users do not
require a background on computing to use STEVE 2.0. The general flowchart for STEVE
2.0 is shown below:

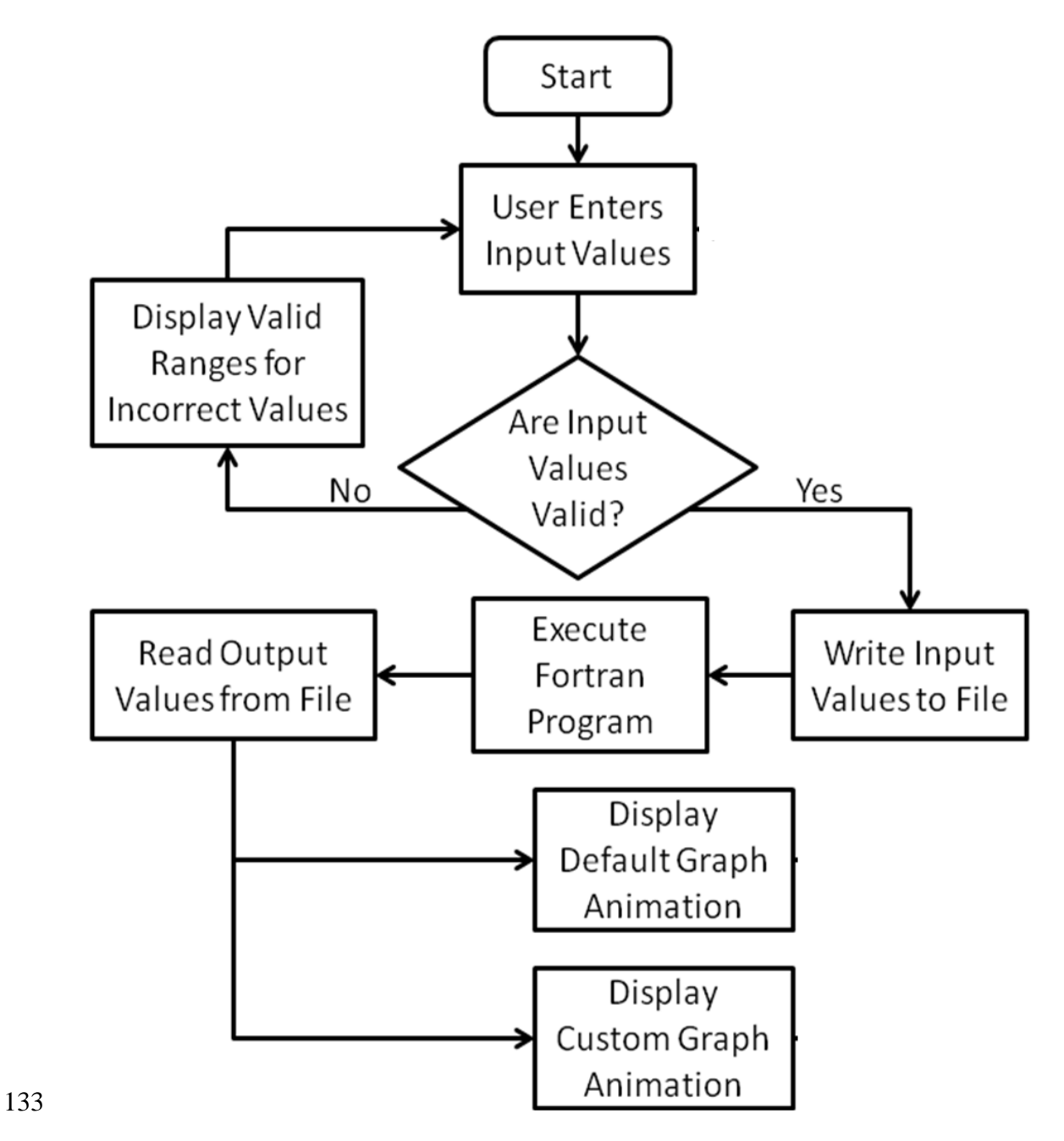

134 Figure 1. General flow-chart of STEVE 2.0 that visualizes the output of the Fortran-

135 coded SREM2D against user-specified input.

137

#### 2.1 General Folder and Data Organization of STEVE 2.0

We encourage that readers download our STEVE 2.0 application package that is provided as a freeware at <u>http://iweb.tntech.edu/saswe/steve.html</u>. Examination of the source codes and folders will better facilitate understanding of the STEVE software making process described in this paper. There are three folders, one readme file and one executable (on STEVE GUI). The folders are:

- 'doc': containing all the necessary help and documentation literature for the user
  to access when needed from the GUI help menu. The user need not do anything to
  this folder.
- 146 ▶ 'img': containing iconic images for the STEVE GUI. The user need not do
  147 anything to this folder.
- 148 > 'simul': containing the SREM2D Fortran code, the SREM2D Fortran code
   149 executable, user-specified input parameter file, user-specified input parameter
   150 range file, input data, and output data. It is basically this folder that the user needs
   151 to manipulate for STEVE 2.0 usage.
- 152
- **2.2 Starting STEVE 2.0**

154 STEVE 2.0 opens the visualization window by clicking on the executable file 155 STEVE.exe that is shown as an icon in the package (Figure 2).

156

158

157 **3.0 SOFTWARE DESIGN ASPECTS** 

159 There are six major software design aspects of the STEVE 2.0 program: 1)
160 Stochastic Theory Simulation Program; 2) Program Window; 3) Input Form; 4)

161 Visualization Process; 5) Visualization Color Scheme; and 6) Configuration Parameters.

162 Hereafter, we describe the details of each of these six design aspects (note that we use the 163 terms as proper nouns, and hence the capitalization of the first letter of each word).

164

## 3.1 Stochastic Theory Simulation Program

165 The Simulation Program (SREM2D, in this case) is separate from the STEVE 166 program ("simul/simulation\_fast.exe"). It executes a simulation with the input values 167 from an Input Form, and its output is read by STEVE program The Simulation Program 168 is executed by the STEVE Window (Figure 2). It reads the list of input values from the 169 "simul/params.dat" file written by the Input Form. After the simulation is complete, the 170 output file ("simul/output.dat") is read by the custom Visualization Process (described in 171 detail in section 3.4 as aspect #4).

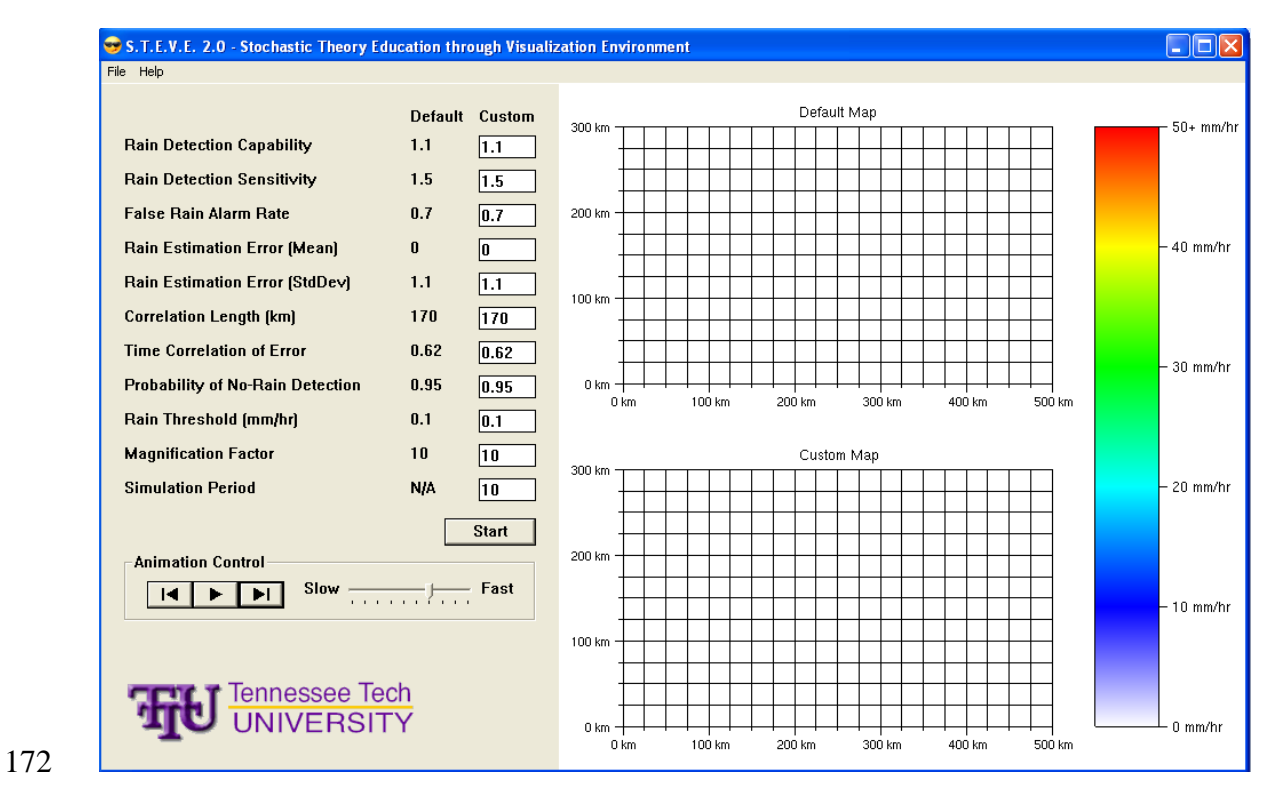

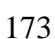

Figure 2. Screen-shot of STEVE 2.0.

The detailed processing of the Simulation Program is not relevant to the development of STEVE 2.0. It is a "black box" entity, so any variation of the simulation program can be substituted by the user or instructor in its place as long as it uses the same input and output formats. Although, our software visualization package can be applied to many tasks, we have developed and implemented it using a stochastic theory simulation program unique to modeling satellite rainfall data because of our strong interest in water resources engineering.

181 The Simulation Program reads the parameters from "simul/params.dat" generated 182 by the Input Form as well as simulation input from "simul/input.dat". The latter file is not 183 used in any way by the STEVE program. STEVE then writes the output of the simulation 184 to "simul/output.dat" (Figure 1). Also, in order to render the default visualizations, the 185 file "simul/default.dat" must be created by executing the Simulation Program with the 186 default parameter values and the maximum simulation period. The resulting output file 187 should be renamed to "default.dat". This only needs to be done once when a new 188 Simulation Program is used in project. the

189

## **3.2 Program Window**

The Program Window is the main part of the STEVE program. STEVE creates the window, menu, the Input Form, and Visualizations (see Figure 2). It handles the Windows message loop and messages for itself and the Input Form. The STEVE Program Window manages communication between the Input Form, the Simulation Program, and the Visualizations. It also enables OpenGL for the visualizations and controls their animation (Figure 1). In essence, this window is part of the Graphical User Interface (GUI) that is manifested through the Input Form (described in section 3.3). 197 STEVE creates an Input Form at startup and two Visualizations after a simulation 198 run has been executed (e.g., notice the two maps on the right hand side of Figure 2). It 199 handles window messages for the Input Form and calls input form functions when the 200 corresponding messages are received. The Program Window is responsible for executing 201 the Simulation Program when the "Start" button of the Input Form is pressed. Lastly, it 202 draws the visualizations as well as the map axes and color bar.

When the 'Start' button is pressed, the Program Window creates and registers the window class (Windows API, not this design entity). It then creates the main window for the program, where the Visualizations will be drawn, and the parent window for the input form. The Program Window also creates a shell execution information structure to run the Simulation Program.

The Program Window enables OpenGL in its main window for the Visualizations by getting a handle to a device context, a pixel format that is appropriate for both the graphics being drawn and the monitor, and creating a rendering context. OpenGL commands can then be executed and will be drawn inside the main window. OpenGL is disabled when the program exits by deleting the rendering context.

The STEVE Program Window also handles the message loop for itself and the Input Form. The loop continues until the program quits. If there is a message waiting in the message queue, it is sent to the WndProc function. Otherwise, Window draws the visualizations. The WndProc function handles any Windows messages, including when a button in the Input Form is pressed, when a menu item is selected, when the program window is resized, and when the program window is closed. When the Start button in the Input Form is pressed, Window tells the Input Form to check the user input values. If the

test passes, the Input Form writes the user input values to the Simulation Program's inputfile ("simul/params.dat").

222 A small "Please Wait" dialog box is displayed while the simulation program is 223 running. The Simulation Program is then executed using the shell execution info created 224 in the WinMain function. The program waits until the Simulation Program finishes. This 225 is accomplished by a loop that checks for any Window messages to the "Please Wait" 226 dialog box, handles the messages if there are any available, and then waits until either the 227 Simulation Program finishes or a new Window message is added to the message queue. 228 The only message handled by this loop is the message generated when the user clicks the 229 "Cancel" button on the dialog box. The loop checks if the "Cancel" button has been 230 pressed and if so, the Simulation Program is terminated and the program refreshes to its 231 original execution. After the simulation finishes (if it was not canceled), the time it took 232 to run is displayed by the Input Form, and two new visualizations are created. The default 233 visualization is created from a pre-made output file ("simul/default.dat") generated by the 234 Simulation Program with the default input values, and the custom visualization is created 235 from the new output file of the Simulation Program ("simul/output.dat").

The WndProc function also handles messages from the program's menu by calling the appropriate Input Form functions or opening help documents. It creates dialog boxes for the "Report a Bug" and "Acknowledgements" menu items. These dialogs, along with the "Please Wait" dialog box displayed while the simulation is running and the menu itself, are resources created in 'resource.rc'. The "Report a Bug" and "Acknowledgements" dialog boxes have separate message handler functions called RepBugDlgProc and AckDlgProc, respectively. Both functions handle the message to

remove the dialog box when it is closed. AckDlgProc additionally loads the institution logo (Tennessee Technological University) from "img/TTULogoSm.bmp" when the dialog box is created and launches the default web browser to the project's website when the URL is clicked.

When the main Program Window is resized, WndProc handles the message and calls the resizeWnd function. This function extends the Input Form to the bottom of the resized window and resizes the OpenGL viewport to the new dimensions of the window minus the space taken up by the Input Form. It also sets the OpenGL orthographic projection, allowing the Visualizations to be drawn in two dimensions instead of three.

252 The Program Window draws the visualizations in the message loop and controls 253 their animation. The map axes and color bar are always drawn, and both Visualizations 254 are drawn if they have been created. If the Back button is pressed in the animation 255 controls of the Input Form, the frame of both visualizations is decremented. If the 256 Forward button is pressed or the animation delay time has passed, the frame of both 257 Visualizations is incremented. The animation delay time is measured in clock ticks since 258 the program started. If the animation is not paused, the animation delay is retrieved from 259 the Input Form in seconds and converted to the next number of clock ticks to advance the 260 frame.

#### **3.3 Input Form**

The Input Form class creates a GUI for the user to enter input values to send to the Simulation Program, start the Simulation Program, and control the animation of the Visualizations. It also writes the parameters to the Simulation Program's input file. Input Form can load or save the user's parameters to a user-defined file.

266 Window creates an Input Form and handles all window messages sent to the Input 267 Form. The Input Form class creates a list of Parameters for all input values needed by the Simulation Program. Input Form's constructor sets the parent window of the form 268 269 elements and creates the list of Parameters, giving each Parameter its name and other 270 values. The parent window must be created before the Input Form. The list of Parameters 271 is read from the file "simul/paramInfo.dat". The first line of this file must always be the 272 number of Parameters in the list. The following line is the column headers for each 273 Parameter's name, minimum, maximum, and default. This line is ignored. Input Form 274 reads each remaining line and creates a Parameter with the information from the line. The 275 name of the Parameter must be separated from the minimum value by at least one tab. All 276 characters up to the first tab in the line are stored as the Parameter's name. By using this 277 file to create the list of Parameters, the number and type of stochastic theory concepts 278 manifested by parameters can be changed to allow changes to the Simulation Program.

279 The createWindows function is called by Window after the Input Form is 280 instantiated. This function displays the list of Parameters in the parent window, each with 281 a name (static), default value (static), and user input value (edit). A "Start" button is 282 created below the list. A box to control the animation of the visualizations is created 283 below the Start button, with three buttons to move back one frame, play/pause, and move 284 forward one frame (Figure 2). A track bar is created to control the speed of the animation. 285 The images for the animation buttons are loaded from the corresponding files in the 286 "img" folder. An empty static field is created to display the simulation generation time 287 after a simulation has been completed. The institution logo (Tennessee Technological 288 University in this case) is loaded from "img/TTULogo.bmp" and displayed on the bottom. When the Input Form is created or when it is reset through the program's menu,all user input values are set to the default value of the respective Parameter.

291 Before the Simulation Program is executed, all input values must be checked to 292 make sure they are between the parameters' minimum and maximum values. This 293 ensures that the Simulation Program does not crash or produce an unrealistic output.dat 294 file. If one or more of the input values are invalid, an error message will appear listing all 295 invalid values and Window will not execute the Simulation Program. The Input Form 296 then writes the user input values to a file which will be read by the Simulation Program 297 ("simul/params.dat"). Once the Simulation Program completes, Window will calculate 298 the time it took to run, and Input Form will display the time in "mm:ss" format.

299 The Input Form class also has capabilities to load and save the user's list of input 300 values for later use. These functions open a standard Windows "Open" or "Save As" 301 dialog box, and either set the user input values in the GUI to the values in the file or write 302 the user input values to the file. In the animation controls, Input Form alternates between 303 play and pause when the play/pause button is pressed and changes the image displayed in 304 the button accordingly. Input Form also calculates the time between each frame of the 305 Visualizations based on the position of the animation speed track bar. There are ten 306 positions on the track bar, with the right position representing 0.33 seconds per frame and 307 each additional position to the left adds 0.33 seconds to the time between each frame. 308 Input Form stores the handle to its parent window (HWND). This window is created 309 before the Input Form and cannot be changed after the Input Form is created.

The Input Form class also stores handles to the play and pause images (HGDIOBJ), which are needed when the play/pause button is pressed to alternate images.

Lastly, this class stores the number of Parameters (int) and the list of Parameters (Parameter\*\*) for the required input values of the Simulation Program. This array is dynamically allocated in the Input Form constructor and cannot be changed after the Input Form is instantiated.

316

# 3.4 Visualization Process

The Visualization class draws all OpenGL elements in the program, including the map axes, the color bar, and the output map of the Simulation Program. It reads the output file of the Simulation Program and draws a map of the simulation at each time step.

The Window class creates two visualizations for the default and custom maps. It also controls the animation of the maps. The output file of the Simulation Program ("simul/output.dat") is read for the custom visualization, and the default output of the Simulation Program ("simul/default.dat") is read for the default visualization. It uses the Color class to store the color for each grid in the map.

When a visualization is created, it reads the output file of the Simulation Program and stores the values in a three dimensional array of floats. The first dimension of the array is the time step, which is given as a parameter to the constructor, followed by the row and column of each value. The array is dynamically allocated and is deleted when the visualization is deleted.

The Visualization Process draws the map at the current time step with the draw function. The top left corner of the area to draw the map is given to draw the map in the top or bottom map area. These parameters should always be the predefined constants MAP1\_LEFT, MAP1\_TOP or MAP2\_LEFT, MAP2\_TOP. The current time period of

335 the Visualization is displayed in the center of the GL window. To make the gradients 336 smooth, each grid is divided into four triangles. The color for each value in the array is 337 set at the vertex in the center of the grid. Looping through all but the last row and 338 column, the values in the map at (row+1, col), (row, col+1), and (row+1, col+1) form a 339 square. The colors for these four values are averaged, and a fifth vertex is created in the 340 center of the square, where the grid lines intersect. The five vertexes are then connected 341 by triangles. A total of 16 triangles are drawn for all interior grids, connecting them with 342 all 8 adjacent grids. When this loop finishes, a small border (0.05 GL units) still remains 343 undrawn in the map.

Because there are not values outside the map to get four color values, the outer edges cannot be drawn in the same way as the center of the Visualization. To draw the vertical edges, rectangles are drawn connecting each grid with the grid below it. The top two vertices are set to the color of the upper grid, and the bottom two vertexes are set to the color of the lower grid. The horizontal edges are drawn in the same way. This still leaves an undrawn square in each corner with a side length of 0.05 GL units. These squares are filled with the color of adjacent corner grid of the map.

The functions to draw the map axes and the color bar are static and can be called without an instantiated Visualization class. To draw the map axes, the drawAxes function receives the top left corner of the area to draw the axes in the same way as the draw function. The axes are labeled "Default Map" or "Custom Map" depending on the given coordinates. A grid line is drawn every 0.1 OpenGL units, and every four grid lines extends a little farther out of the map and is labeled. Each grid represents 25km on the map. To draw the color bar, a large rectangle is drawn from the top of the top map to the

bottom of the bottom map. The rectangle is divided into five smaller rectangles, with the color gradient from red at the top, to yellow, green, cyan, blue, and finally white at the bottom. Each interval is labeled and represents 10 mm/hr. The top red interval is labeled "50+ mm/hr" to show that all values greater than 50 are colored red.

362 When the draw function needs to determine the color of a value in the map, the 363 getColor function interpolates the color based on the color bar. The color bar of white, 364 blue, cyan, green, yellow, and red allows the RGB value of the color to be determined 365 exactly because each red, green, and blue value is either 0.0 or 1.0 for these colors. For 366 values in the range (0, 10], the blue value is always 1.0, and the red and green values are 367 interpolated from 1.0, if the value is 0.0, to 0.0, if the value is 10.0. The equation "1 -368 value/10.0" gives this output. The value is divided by 10.0 because the interval between 369 white and blue is 10.0 mm/hr. For values in the range (10, 20], the red value is always 370 0.0, the blue value is always 1.0, and the green value is interpolated from 0.0 to 1.0. The 371 equation "(value -10.0)/10.0" gives this output. The subtraction is needed to get the 372 percentage the value has passed the previous interval (blue, 10.0 mm/hr). The color for 373 values in the rest of the intervals are determined in the same way, in the range (20, 30) for 374 cyan to green, (30, 40] for green to yellow, (40, 50] for yellow to red. Everything greater 375 than 50.0 is red, and 0.0 is the default color of white.

The main data member of visualization is the three dimensional map array (float\*\*\*). This array is dynamically allocated to the correct size when the Visualization is created. Visualization also contains the simulation period of the map (int), which is used to read the correct amount of data from the Simulation Program's output file and to loop the animation. The map and simulation period cannot be changed after the

381 Visualization is created. This class contains the current frame of the animation (int), 382 which is incremented or decremented by the incFrame and decFrame functions. The 383 frame is the time step to display when the draw function is called.

384

## 3.5 Visualization Color Scheme

385 The Color class contains a color value in RGB format. The Visualization class 386 uses Color to store the RGB value for a point in the grid and update the OpenGL color. 387 Color's default constructor sets its value to white (1.0, 1.0, 1.0). Another constructor is 388 available to set the RGB values when the Color is created (not currently used in the 389 program). The RGB values can be changed after the Color is created by the setRGB 390 function. All color values are restricted to between 0.0 and 1.0 (inclusive) when they are 391 changed by the constructor or setRGB function. Color contains a color's red, green, and 392 blue values (double). The data members are private and can be retrieved by public "get" 393 functions.

394

#### 3.6 Configuration Parameters

The Input Form creates a list of Configuration Parameters (hereafter called 'Parameters'). The Parameter class contains information about an input value for the Simulation Program, including its name, minimum value, maximum value, and default value. Parameters do not reference any other entities. A Parameter is given all of its values in its constructor. The values are checked to make sure the maximum is greater than or equal to the minimum and the default is between the minimum and maximum.

401 Parameters contains the name (char[50]) of the input value, as well as its 402 minimum, maximum, and default values (double). All of these data members are private

403 and can be retrieved by public "get" functions. The data members cannot be changed404 after the Parameters is created.

405

# 406 **4.0 CLASSROOM USE OF STEVE 2.0**

407 After clicking on the STEVE.exe icon, the user can key in quantitative values in 408 the input fields on the left-hand side of the GUI. If the values are beyond a realistic range 409 specified in 'simul/paramInfo.dat', an error message will appear and the program will not 410 execute. The user can also specify how many time steps the SREM2D code will run (in 411 our case, the data allows a choice between 1 to 2952 timesteps).

412 Once all the fields are keyed in, the user hits the start button. The GUI transfers 413 the user-specified parameters to SREM2D for execution and generation of 'output.dat'. 414 The total simulation time is printed when the execution is complete. Once simulation is 415 complete, STEVE visualizes the output.dat (a space-time field of rainfall shown as 416 'Custom Map') simultaneously with the 'default.dat' (shown as 'Default Map').

417 The simultaneous visualization allows the student user to observe visually the 418 impact in space and time of the quantitative difference in input parameter value between 419 the default setting and the custom (user-specified) setting (see Figure 3). It is essentially 420 this user-friendly and interactive feature of STEVE that we hypothesize as making the 421 subject of stochastic theory more interesting than text-book pedagogy. (Note: In our 422 earlier ensemble of works reported by Schwenk et al. (2008) and Hossain and Huddleston 423 (2007), complete details on specific stochastic theory concepts are provided). User can 424 stop the animation and observe one snapshot at a time for closer inspection. User may 425 also rewind, forward one snap shot at a time and also manipulate the animation speed. In

- 426 addition to all this, the user can perform numerical analysis of the 'simul/output.dat' and
- 427 'simul/input.dat' or 'simul/default.dat' to explore the stochastic concepts further.

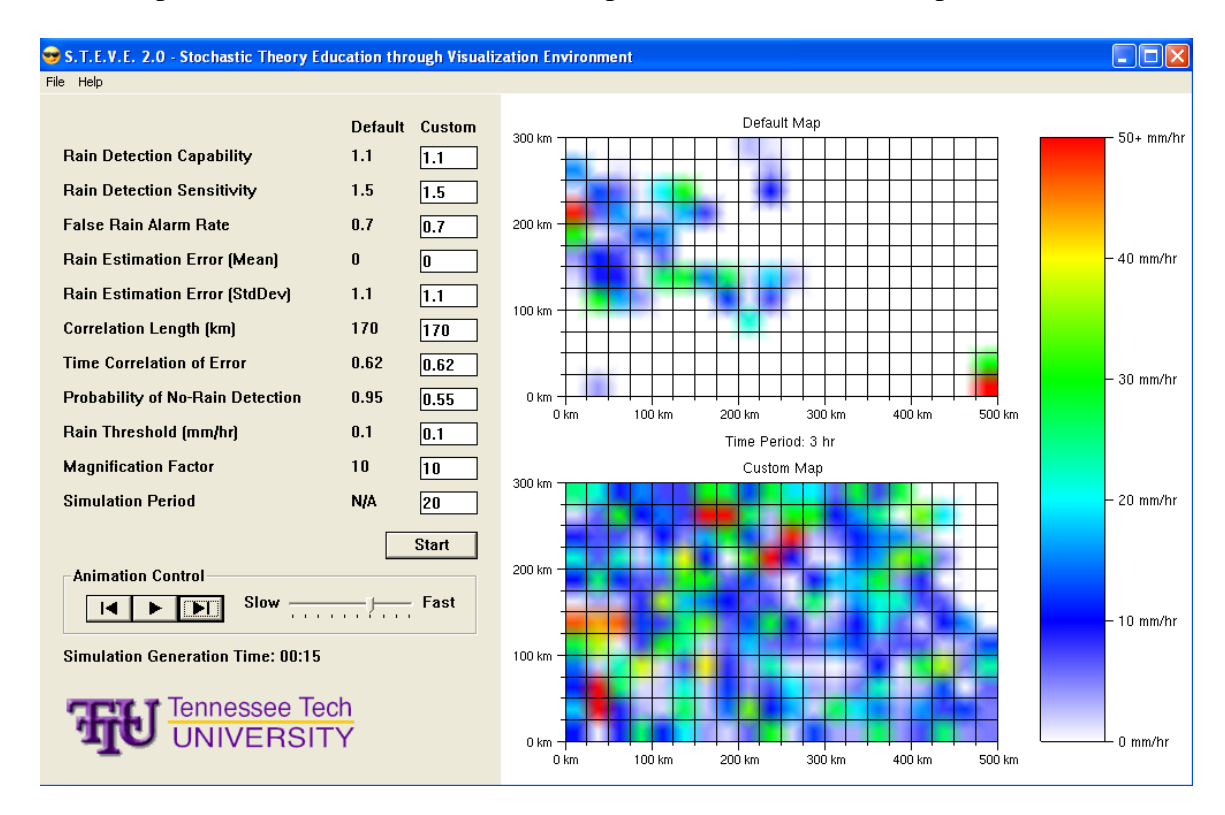

428

Figure 3. Executing STEVE as per user-specified input and observing the visual nuances
between default and custom maps that can connect to a set of stochastic theory concept.

Using the 'File' menu of STEVE, user may also save the settings on input parameters. To save the 'output.dat' with a particular filename so that user can identify it in future against the input setting and/or perform statistical analysis, the user needs to use the usual file renaming using 'Explorer' or 'My Computer'.

436 For convenience of the user, there exists a sub-folder named 'standard' under 437 'simul'. In this sub-folder, there are three files:

438 ➤ 'inputstd.dat': this file contains the input time series of rainfall fields. The user
439 should treat this as a backup version of the 'input.dat' that is in the main 'simul'

folder. If the 'input.dat' file is accidentally deleted, the user should copy this'inputstd.dat' file to the 'simul' folder and rename it 'input.dat'.

- 442 ➤ 'inputstd\_magnified10.dat': this file contains the 'input.dat' with values
  443 magnified by a factor of 10. This file can be used to visualize the input.dat in
  444 STEVE with magnified rainfall values if there is a need. The user needs to copy
  445 this file to 'simul' folder and rename it as 'default.dat'. The visualization then
  446 appears on the upper panel.
- 447 ➤ 'default\_magnified10.dat': same as 'input\_magnified10.dat' except that it is the
   448 output file generated with default SREM2D parameters with output values
   449 magnified by a factor of 10 (make the visualization color scheme prominent). The
   450 user needs to copy this file to 'simul' folder and rename it 'default.dat'
   451 (visualization will appear on the upper panel).

452

#### 453 5.0 USING STEVE 2.0 FOR IMPROVING UNDERSTANDING OF STOCHASTIC

#### 454 THEORY CONCEPTS

455 As non-exhaustive set of examples, the following stochastic theory concepts can 456 be interacted with in STEVE 2.0 (reader is encouraged to refer to Hossain and 457 Anagnostou, 2006):

458 1) Logistic Regression: Rain Detection Capability and Rain Detection Sensitivity.

- 459 2) Probability density function: False alarm rain rates.
- 460 3) First and Second-order moments: Mean and Standard Deviation.
- 461 4) Geostatistics, random fields and variograms: Correlation length
- 462 5) Autocorrelation: Temporal Correlation.

463 6) Bernoulli Trials: Probability of No-rain detection.

464 The user should either increase or decrease each parameter value from the default 465 value and then compare the visualized output with the custom map. Subsequently, the 466 user should try to reconcile the observed differences with the theory or initial 467 understanding of the specific stochastic theory concept. For example, an increase in 468 correlation length can mean that the rainfall structure may look 'stretched' more. 469 Similarly, if the probability of no-rain detection is reduced (from 0.95 to 0.55 – Figure 3), 470 this means that 45% Bernoulli trials would be unsuccessful in detecting no-rain and 471 hence, these events would then be subjected to false alarm rain rates (which can also be 472 played with).

473 It is up to the user how he/she wants to use STEVE based on instruction provided 474 by the instructor. It is recommended that the instructor provides some guidance and 475 suggestions for setting up various hypothesis construction experiments before using 476 STEVE 2.0. Understanding of the significance of each of these stochastic concepts is 477 better appreciated if the general concepts of SREM2D error corruption are understood 478 first. We encourage that instructor first explains the SREM2D concept (or any other 479 stochastic model in general that STEVE can use as the black-box Simulation Program) 480 through an introductory workshop prior to STEVE2.0 usage.

481

#### 482 6.0 CONCLUSIONS

483 This paper explained the design and implementation of an engineering education 484 software called Stochastic Theory Education through Visualization Environment 485 (S.T.E.V.E) version 2.0. Readers were encouraged to download the freeware software

486 package and source codes available at http://iweb.tntech.edu/saswe/steve.html and 487 examine the contents and source codes. The motivation for such a design and 488 implementation document was to encourage users specifically, software makers, to apply 489 and modify the tool for continual improvement. The software was created using the easily 490 available C++ programming language with the Microsoft Windows Applications 491 Programming Interface (API). OpenGL was used for the visualization display, and the 492 OpenGL Utility Toolkit (GLUT) is used to visualize text inside the OpenGL window. 493 The instructor-specified stochastic theory simulation program was written in Fortran 77, 494 although the simulation program itself is a 'black-box' in STEVE 2.0. The application 495 has user-friendly options for modifying input data and parameter specifications as desired 496 by the instructor or student user. STEVE 2.0 has been tested with the Windows XP and 497 Windows Vista operating systems. It is our hope that the open-source nature of STEVE 498 2.0 will prompt software makers to improve such educational tools and make them 499 available freely for the student and instructor community.

500

501 ACKNOWLEDGEMENTS: The first author gratefully acknowledges the support 502 received from the Engineering Development Friends Endowment of Tennessee 503 Technological University in the form of a grant. Partial support from the NASA New 504 Investigator Program (Hossain) is also acknowledged.

## 506 6. REFERENCES

- Hossain, F., and E.N. Anagnostou (2006). "A Two-Dimensional Satellite Rainfall Error
   Model," *IEEE Transactions on Geosciences and Remote Sensing* Vol. 44(6), pp.
- 509 1511-1522 (doi: 10.1109/TGRS.2005.863866).
- 510 Hossain , F., and D. Huddleston (2007). "A proposed Computer-assisted Graphics-based
- 511 instruction scheme for Stochastic Theory in Hydrological Sciences," *Computers*512 *in Education Journal* Vol. XVII(2), pp. 16-25.
- 513 Lai, X. and P. Wang (2005). "GeoSVG: A web based interactive plane geometry system
- 514 for mathematics education," Proceedings of ICET 2006 Education and
- 515 *Technology*, July 17-19, Alberta, Canada. 2005. (File last retrieved on July 24, 2008 from http://www.actapress.com/PaperInfo.aspx?PaperID=27538 ).
- 517 Shu-Guang Li and Q. Liu (2003). "Interactive Groundwater (IGW): An innovative digital
  518 laboratory for groundwater education and research." *Computer Applications in*
- 519 *Engineering Education*, Vol. 11(4), pp. 179-202.
- 520 Schwenk, J., F. Hossain, and D. Huddleston (2008). "A Computer-Aided Visualization
- 521 Tool for Stochastic Theory Education in Water Resources Engineering"
  522 *Computer Applications in Engineering Education*, (In press).
- Valocchi, A.J. and C.J. Werth (2004). "Web-based interactive simulation of groundwater
  pollutant fate and transport." *Computer Applications in Engineering Education*,
- 525 Vol. 12(2), pp. 75-83. 2004.
- 526 Rivvas, A., T. Gomez-Acebo and J.C. Ramos. (2006). "The application of spreadsheets to
- 527 the analysis and optimization of systems and processes in the teaching of

- 528 hydraulic and thermal engineering." Computer Applications in Engineering
- *Education*, Vol. 14(4), pp. 256-268.